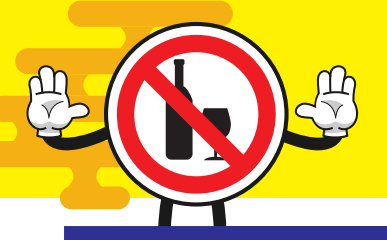

# การลวบันทึกข้อมูลคัดกรอวและบำบัดบุหรี่-สุรา โปรแกรม HOSxP ส่วออกฐานข้อมูล 43 แฟ้ม ชื่อแฟ้ม Special PP

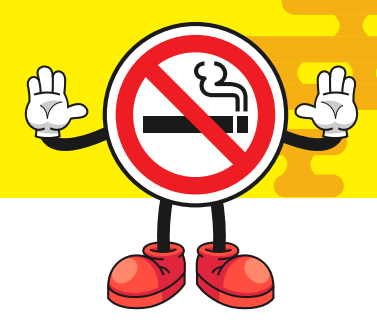

### 2. ระบบห้องทำงานแพทย์

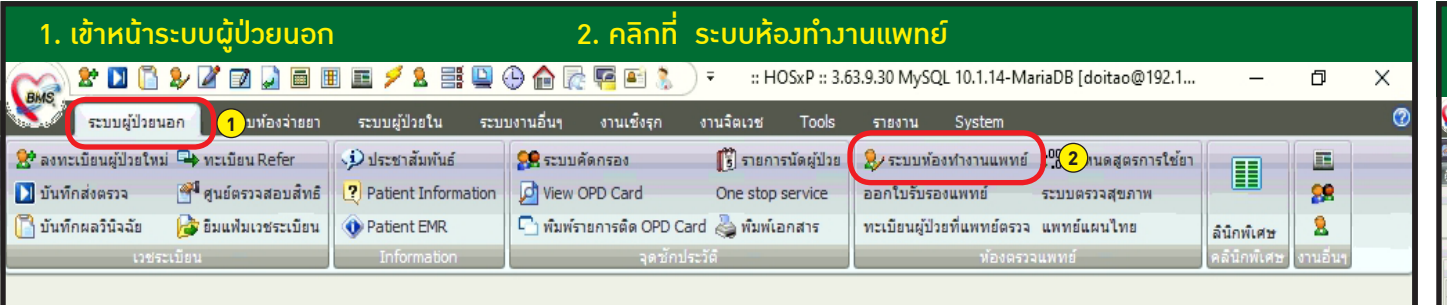

3. คลิก ตรวารักษา 4. พิมพ์ HN ของผู้ป่วยที่ต้องการ 🏖 🚺 🎧 🏖 🖉 🗊 📮 🧮 🗷 🗲 🎗 📑 🛄 💮 🏠 👘 🦉 👘 🕼 👘 👘 🖉 👔 👔 😵 👔 👘 🖉 :: โย้ะท่างาน :: ตรวจรักษา 3 ส์ป่วยเข้าท้องพร้อมแฟ้นเวชระเบียน er 🕼 HN 📃 New rx รายการเมื่อวานนี้ 0/1 คน HN/ON ใช้ระบบ Doctor workbench 🗐 เรียงลำตับตาม ผู้ป่วยที่ทรวจแล้ว No. HN ชื่อ ane... Isan... SC Bx Fi PB L X Isanin D. BC EBP 001985(นายวิทรย์ 138 01:45 🗹 📫 📴 🔵 🗕 🥃 08:08 อายุ 🖬

#### 5. เลือก ซักประวัติ

 6. เลือก ข้อมูลการให้บริการส่งเสริมสุขภาพป้องกัน โรคเฉพาะ

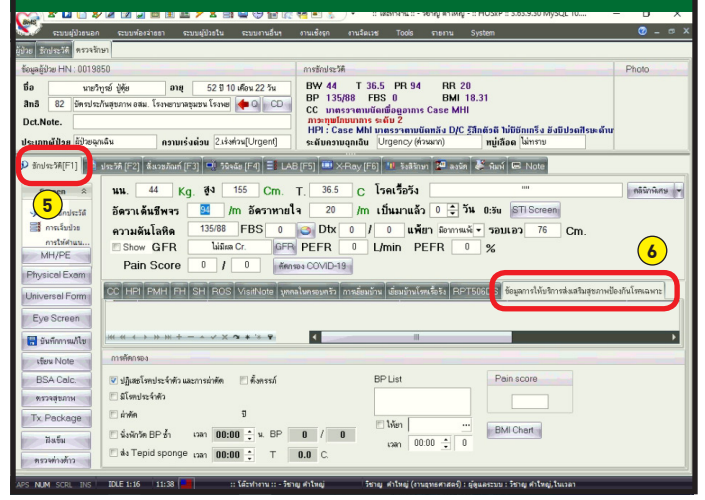

### คลิกเพิ่มาะแสดงหน้าต่าง ข้อมูลการให้บริการ ส่งเสริมสุขภาพป้องกันโรคเฉพาะ

#### 8.เลือกระบุข้อมูล 9.บันทึก (ต้อมทำทีละครั้งในการกรอกทีละรหัส) วิชัยชาวิตอาสาราช ออกสารา: เป็นหนะ พรุปพระเพราะ กรุปพระ พรุปประกาศ

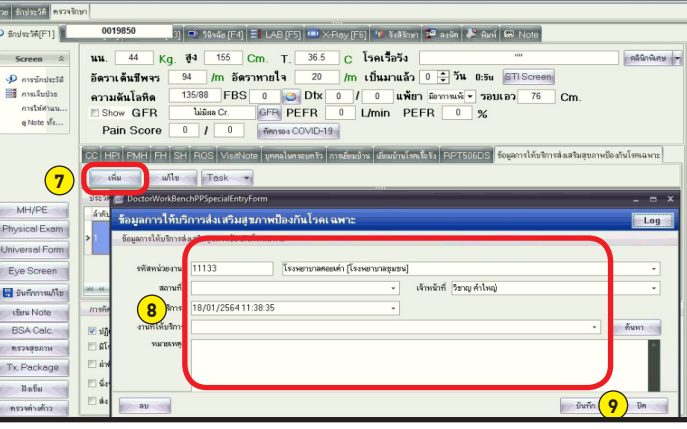

## เมื่อบันทึกเสร็าาะแสดมรายละเอียดข้อมูล ที่ได้เลือกไว้

| สามาร์ส[F1] 😰 พระส (F2) ส์มาร์สม (F3) 🗐 วิลมัย (F4) 🖬 LAB (F5) 🛄 หละคม (F5) มามี หระสามา 🙄 มามัก (2) มามัก<br>รรรรคท 🕷 มม. 62 Kg. สุง 153 Cm. T. 56.6 C โรยเรื่อร้าง 0.1-โพยมากมาม.02-โพยมา<br>มาม. 62 Kg. สุง 153 Cm. T. 56.6 C โรยเรื่อร้าง 0.1-โพยมากมาม.02-โพยมา<br>มาม. 62 Kg. สุง 153 Cm. T. 56.6 C โรยเรื่อร้าง 0.1-โพยมากมาม.02-โพยมา<br>มามันกมาม.<br>อาการ์ปม่าม                                                                                                    |                                                          |                                                                                                    |
|----------------------------------------------------------------------------------------------------|----------------------------------------------------------|----------------------------------------------------------------------------------------------------|
| Sceen  มม.  62  Kg.  49  153  Cm. T.  56.6  C  โรคเรื่อรัง  DI-โรคมาทงบ.02-โรคมา    P การนักประโส  6571.6  1.5  1.5  0.1  1.5  1.5  1.5  1.5  1.5  1.5  1.5  1.5  1.5  1.5  1.5  1.5  1.5  1.5  1.5  1.5  1.5  1.5  1.5  1.5  1.5  1.5  1.5  1.5  1.5  1.5  1.5  1.5  1.5  1.5  1.5  1.5  1.5  1.5  1.5  1.5  1.5  1.5  1.5  1.5  1.5  1.5  1.5  1.5  1.5  1.5  1.5  1.5  1.5  1.5  1.5  1.5  1.5  1.5  1.5  1.5  1.5  1.5  1.5  1.5  1.5  1.5  1.5  1.5  1.5  1.5  1.5  1.5  1.5  1.5  1.5  1.5  1.5  1.5  1.5  1.5  1.5  1.5                                                                                                    | ซักประวัติ[F1] 📄                                         | ประวัติ [F2] สี่มวยภัณฑ์ [F3] 💐 วินิจฉัย (F4) 📑 LAB (F5) 🖽 X-Roy (F6) 🛄 จึงสีรักษา 😰 ลงนัด 🗳 หิมพ์ 🖱 Note                                                                                                    |
| P mediadesta   if an u fu uff was   22 /m δ estimula 20 /m uffuunu fa 0 1 1 10 10 within uffatimula 20 /m uffuunu fa 0 1 10 uffatimula 20 /m uffutimula 0 1 10 uffatimula 20 /m uffutimula 0 1 10 uffatimula 20 /m uffutimula 0 1 10 uffatimula 20 /m uffutimula 0 1 10 uffatimula 20 /m uffutimula 0 1 10 uffatimula 20 /m uffatimula 0 1 0 uffatimula 20 /m uffatimula 0 1 0 uffatimula 20 /m uffatimula 0 1 0 uffatimula 20 /m uffatimula 20 /m uffatimula 0 1 0 uffatimula 20 /m uffatimula 20 /m uffatimula 0 1 0 uffatimula 20 /m uffatimula 20 /m uffat                                                                                                    | Screen 🛞                                                 | นน. 62 Kg. ซึ่ง 153 Cm. T. 36.6 C โรคเรือรัง 01-โพหมาพวาน.02-โพศควา                                                                                                    |
| CC  HPI PMH  FHI SHI ROS Visitivice ชุดตลไม่เครยงกรีก การเยี่ยมอ้าน  เยี่ยมอ้านใหน่เรือรัง RPT506DD  ของการให้บริการส่วนสุของการได้    เมื่อ  เม้า  เม้า  Task  เม้า  เม้า  เม้า    MH/PE  เม้า  เม้า  เม้า  เม้า  เม้า  เม้า    MH/PE  เม้า  เม้า  เม้า  เม้า  เม้า  เม้า    MH/PE  เม้า  เม้า  เม้า  เม้า  เม้า  เม้า    MH/PE  เม้า  เม้า  เม้าง  เม้า  เม้า  เม้า  เม้า  เม้า  เม้า  เม้า  เม้า  เม้า  เม้า  เม้า  เม้า  เม้า  เม้า  เม้า  เม้า  เม้า  เม้า  เม้า  เม้า  เม้า  เม้า  เม้า  เม้า  เม้า  เม้า  เม้า  เม้า  เม้า  เม้า  เม้า  เม้า  เม้า  เม้า  เม้า  เม้า  เม้า  เม้า  เม้า  เม้า  เม้า  เม้า  เม้า  เม้า  เม้า  เม้า                                                                                                    | ภารษักประวัติ<br>การเจ็บปวย<br>การให้ศานน<br>ดู Note พึ่ | อัดราเด้นรีพรร 82 /m อัดราหายใจ 20 /m เป็นมาแล้ว 0 ⊕ วัน 0.5น STISceen<br>ความต้นโลหิด 15090 FBS 0 ⊕ DK 0 / 0 แห้ยา เปละกาจ รอบเอว 95 Cm.<br>Show GFR Wissa Cr. GFR PEFR 0 L/min PEFR 0 %<br>Pain Score 0 / / 0                                                                                                    |
| MH/PE  อุปาชาการ  อุปาชาการ  อ                                                                                                    | S                                                        | CC HPI PMH FH SH ROS Visition รูกคลโมตรอดรัว การน้อมอ้าน เช่อมอันโรสเร็จร RPT506DS ร้อมุคารได้อริการส่งสรัมสุขอกหนึ่<br>เห็น แก้ไข Task +                                                                                                    |
| สามาร์การแปลง  สามาร์การแปลง สามาร์การการการการการการการการการการการ                                                                                                    | MH/PE                                                    | ได้หม่าที่มาที่สหน่วยงาน งานที่ได้บริการ<br>2.1 11122 เมื่อเรื่อนข้อมากระบบสังเตรียงสัมเดลกอออล์ พัธรา อริตธรรม ในสถามบริการ โรงหยาบาลขุมชนโรงหยาบาลต่อยสะภัต                                                                                                    |
| hiversell Form<br>Eyes Screen<br>มี จัมรีการแป้ง<br>เรื่อน Note<br>BSA Colic ปฏิสิตโหหประวิทัจ มณะการมาที่กิ ตั้งการนั่<br>BSA Colic ปฏิสิตโหหประวิทัจ มณะการมาที่กิ ตั้งการนั่<br>BSA Colic ปฏิสิตโหหประวิทัจ มณะการมาที่กิ ตั้งการนั่<br>BSA Colic ปฏิสิตโหหประวิทัจ มณ.HT<br>เกิดสิต<br>BSA Colic ปฏิสิตโหหประวิทัจ มณ.BB 15 _ น. BP 140 / 80 เห็ตๆ                                                                                                    | Physical Exam                                            | แหลงกรมม และ 1 ของเบ<br>2 11122 1852 ผู้เกริบบริการมีผลติกรรมไม่ลอยสูบบุทรี่ พัธรา ธจิตธรรม ในสลามบริการ โรงหยาบาลชุมธน โรงเขยาบาลตอยสะเก็ต                                                                                                    |
| Bit  Bit <th>Iniversal Form</th> <td></td>                                                                                                    | Iniversal Form                                           |                                                                                                    |
| ເຮືອບ Nofe<br>BSA Colc<br>ອ ປັງຍັງເຮັກຢາງຊະກຳລັບພຣກາກກຳລິ ອີກາກກໍ BP List Poin score<br>ສາກຊາຍການ<br>2 ເລັ້າການໄລ້ ເກັກ DB .HT<br>2 ເລັ້າການໂລ້ອງ<br>3 ເລີ້ອຍ<br>3 ເລີ້ອຍ<br>3 ເລີ້ອ | 🚦 บันทึกการแก้ไข                                         | $\mathbf{w} + \mathbf{v} + \mathbf{v} + $ |
| BSA Calc  Ubgatimultx/sharaumanismin  éxnstrá  BFList  Pein score    ntrzegeznu  Standos faño  Ubgatimultx/sharaumanismin  éxnstrá  BFList  Pein score    ntrzegeznu  Standos faño  Ubgatimultx/sharaumanismin  éxnstrá  BFList  Pein score    infaño  Ubgatimultx/sharaumanismin  Standos  Ubgatimultx/sharaumanismin  Executive  Executive  Executive    infaño  Ubgatimultx/sharaumanismin  Ubgatimultx/sharaumanismin  Executive  Executive  Executive  Executive    infaño  Ubgatimultx/sharaumanismin  Ubgatimultx/sharaumanismin  Executive  Executive  Executive  Executive    infaño  Ubgatimultx/sharaumanismin  Executive  Executive  Executive  Executive    infaño  Ubgatimultx/sharaumanismin  Executive  Executive  Executive  Executive    infaño  Ubgatimultx/sharaumanismin  Executive  Executive  Executive  Executive    infaño  Ubgatimultx/sharaumanismin  Executive  Executive  Executive  Executive </td <th>เขียน Note</th> <td>การศัตรรอง</td>                                                                                                    | เขียน Note                                               | การศัตรรอง                                                                                                    |
| หรวจสุขภาม<br>Tx Package มีสีขึ้นสินใจร์ห้อ DM .HT<br>Tx Package มีที่ดีก จิ<br>โมธิ์ม ชี้จึงดีที่ติ BP อ้ำ เวลา 08:15 ÷ น BP 140 / 88 เวลา 00:00 ÷ 0<br>สินโล Tepid sponge เวลา 00:00 ÷ T 0.0 C.                                                                                                    | BSA Calc.                                                | ปฏิเสอโรคประจำด้วและการผ่าตัด 🗋 ตั้งกรรภ์ BP List Pain score                                                                                                    |
| Tx. Peckage  0 /min  3    Base  Sisting  Sisting  Sisting  Sisting  Sisting  BMI Chart    Base  Sisting  Sisting  Sisting  Sisting  Sisting  Sisting  BMI Chart    Bissing  Sisting  Sisting  Sisting  Sisting  Sisting  Sisting  Sisting  Sisting                                                                                                    | ครวจสุขภาพ                                               | ี่ มีโดยประจำดัว DM ,HT                                                                                                    |
| szańskia                                                                                                    | Tx. Package<br>ฟิงเซ็ม                                   | ା ଧାର୍କ ଅ<br>ଔ ଧାର୍କନ BP ୬୦ ାସର 08:15 : ୍ u. BP 140 / 80 ାସର 00.00                                                                                                    |
|                                                                                                    | ดรวงต่างด้าว                                             | At Tepid sponge can 00:00 + T 0.0 C.                                                                                                    |

้โปรแกรม HOSxP การคัดกรอว บำบัด ติดตาม บุหรี่และสุรา สามารถลวข้อมูลบุหรี่และสุราได้พร้อมกัน ทั้วใน One stop service หรือ ห้อวทำวานแพทย์ เนื่อวาากรหัส 1B5 และ 1B6 อยู่ในที่เดียวกัน